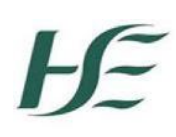

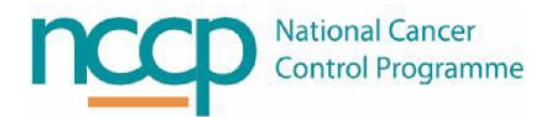

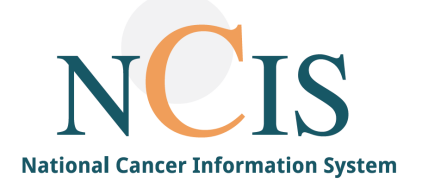

# NCIS GUIDE

# Introduction to the Conference (MDM) module in NCIS.Chart

### Contents

| 1 | Introduction                                                                           | 2  |
|---|----------------------------------------------------------------------------------------|----|
| 2 | How to access the conference module and which users can access it?                     | 2  |
| 3 | Appointment list in the conference module                                              | 2  |
| 4 | Filtering the conference list                                                          | 3  |
| 5 | Opening and viewing a conference appointment date                                      | 44 |
| 6 | Opening and viewing a patient registration in the patient list                         | 6  |
| 7 | Navigating between the patient's conference registration and the patient's tumour case | 7  |

#### Introduction 1

Multidisciplinary meetings (MDMs) can be created and managed using the conference module in NCIS.Chart. The purpose of this guide is to provide an overview of the conference module and provide instructions on how to view patient registration lists for particular dates.

#### How to access the conference module and which users can access it? 2

The conference module is accessed by <u>all</u> NCIS users by clicking the middle conference button as indicated below:

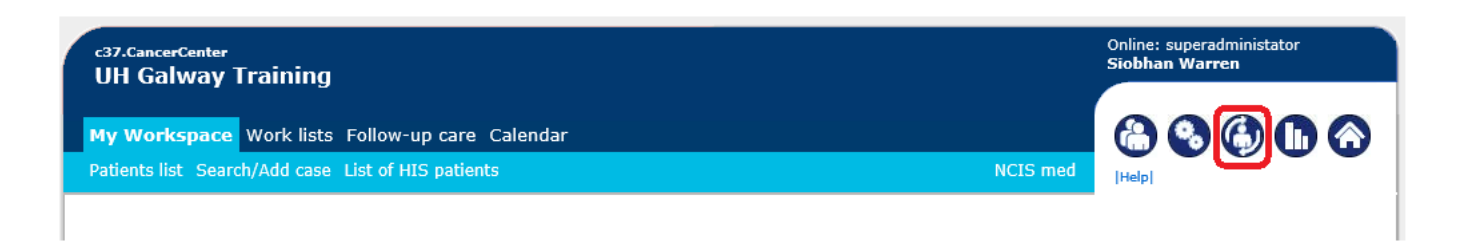

#### Appointment list in the conference module 3

In the conference module, a list of appointment dates for different conferences is displayed. The user will see appointment dates for all conferences in the hospitals that they have permission to.

| с37.Т<br>Тга | umorBoard                                                                                                    |                              |                                                              |                                                                             |                                        | Online:<br><b>Siobh</b> a | superadministator<br>n Warren  |                                        |
|--------------|----------------------------------------------------------------------------------------------------|------------------------------|--------------------------------------------------------------|-----------------------------------------------------------------------------|----------------------------------------|---------------------------|--------------------------------|----------------------------------------|
| Add:         | Conference overview 22.01.2021 - 11:00 - 12:00H Prostate MDM -Chair Dr Byrne conference room 1 Participants Doctor 10 Susan Byrne Olivia Percy Patients Mr Caleb Adkins Ms Gwendolyn Briggs Ms Virginia Buchanan Ne Bronche Evane | 3<br>20 🔽                    |                                                              | Restrict to client<br>Conference<br>name<br>Patient name<br>Conference date | "All centres"<br>                      | (Help)                    | Search                         |                                        |
| 0            | Na Dosice Glibert<br>Ms Laura Houston<br>Ms Elbert Luna<br>Ms Kelley Lyons<br>Ms Mary Marshall<br>Ms Hannah Mccormick<br>Mr Hubert Nelson<br>Ms Sonia Richards                                                                    | .2:00H                       | Conference<br>Prostate MDM -Chair Dr Byrne                   | Hospital<br>Training                                                        | Location<br>conference room 1          | Patients<br>1 Patients    | / <sup>2</sup>                 |                                        |
| 0            | Ms Whitney Rivera<br>Mr Amos Underwood<br>22.01.2021 11:00 - 1                                                                                                    | 2:00H<br>12:00H              | Prostate MDM -Chair Dr Byrne<br>Prostate MDM -Chair Dr Byrne | Training<br>Training                                                        | conference room 1<br>conference room 1 | 2 Patients<br>14 Patient  | s 🖉 🗋                          | 0                                      |
| 1            | Meeting date                                                                                                    |                              | ↑<br>MDM Name                                                | 1                                                                           | Location of the meeting                | 1                         | Copy<br>Edit/Copy<br>buttons   | 1                                      |
| ver o        | Scheduled me<br>n the o button for<br>and participants                                                                                                    | eeting time<br>r an overview | Hospi<br>register<br>of                                      | tal(s) that ca<br>patients to<br>MDM                                        | n<br>the<br>Curre<br>re                | ent # pa                  | Sta<br>gr<br>itients fin<br>ed | atus (tu<br>reen w<br>meetir<br>nished |

Some appointments may be for a shared MDM (more than one hospital registers and discusses patients and in this instance the user's hospital will be one of the hospitals taking part in this MDM:

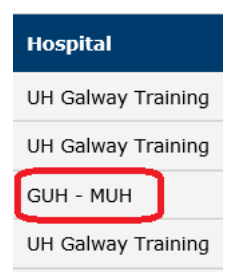

The hospital that hosts a shared MDM is always listed as the first hospital in the group.

#### 4 Filtering the conference list

In the conference module, the top of the screen has some options which allows the user to filter the list of conference appoint dates.

|   | All conferences      | 4  | 3 Restrict to dient "All centres"                  | ·] |
|---|----------------------|----|----------------------------------------------------|----|
| 4 |                      |    | 4 Conference                                       | ]  |
| T | Conferences per page | 20 | 5 Patient                                          | ٦  |
| 2 | Current conferences  | ~  |                                                    | _  |
|   |                      |    | 6 date 08.12.2021 III to 12.01.2022 III >>> Search |    |

By default, the list will show the current conference appointment list for the hospitals that the user has access to. It is also possible to

- 1. Choose how many conference dates to view per page
- 2. Filter by current, previous, future, last 3 months, next 3 months, or All
- 3. Hospital (restrict to client)
- 4. Conference name
- 5. Patient name
- 6. Conference Date

## 5 Opening and viewing a conference appointment date

#### Double click on a conference date to open and view the registrations for that date:

| с37.т<br>UH  | umorBoard<br>Galway Cl                                 | ient Short               |                                     |                                                                                                    | Online: casemanager<br>Case Manager |
|--------------|--------------------------------------------------------|--------------------------|-------------------------------------|----------------------------------------------------------------------------------------------------|-------------------------------------|
| Conf<br>Add: | erences<br>Please choos                                | ;e - 🗸                   |                                     |                                                                                                    | 🚷 🗞 🚯 🕕 🏠                           |
| A<br>C       | II conferences<br>conferences per p<br>Current confere | 4<br>page 20 V<br>nces V |                                     | Restrict to<br>client "All centres"<br>Conference<br>name<br>Patient<br>name<br>Conference<br>O8.12.2021 to 12.0 | 1.2022 📰 >>> Search                 |
|              | Date                                                   | Time                     | Conference                          | Hospital Locat                                                                                                   | ion Patients                        |
| 0            | 09.12.2021                                             | 00:00 - 00:00H           | Breast MDM<br>Chair Prof<br>Surgeon | GUH_MUH_LUH_SUH_PUH_SVUH_MRHT_SJH_MUHC_UHK_UHW Room                                                              | ng 0 Patients                       |
| 0            | 16.12.2021                                             | 00:00 - 00:00H           | Breast MDM<br>Chair Prof<br>Surgeon | GUH_MUH_LUH_SUH_PUH_SVUH_MRHT_SJH_MUHC_UHK_UHW Room                                                              | 1g 3 Patients                       |

Clicking on a conference appointment date will open the list of patient registrations for that date (see below). If MDM documentation is recorded live, the screen below will be viewed during the meeting. It can also be accessed at any time:

| Meeting Details | ci7.tunothand<br>UH Galway Client Short                                                                                                    |                                      | Online: casemanager<br>Case Hanager                      |            |
|-----------------|----------------------------------------------------------------------------------------------------|--------------------------------------|----------------------------------------------------------|------------|
|                 | Breast MDM Chair Prof Surgeon on 16.12.2021 from 00:0<br>(Meeting Room 1)                                                                                                    | 88600                                |                                                          |            |
|                 | Patient Diagnosis, question                                                                                                    | Presented by                         | Patient Overview                                         | Patient    |
|                 | UN Calaray Classi Shart                                                                                                    |                                      |                                                          | Fatient    |
| Patient 🔶       | HARY,<br>HARY,<br>MCKEON     Of.69,2021 Tumoer Case Diagnosis: CS0.2 Malignant neoplasm of<br>upper-inner quadrant of breast<br>Chinese and a guestions to be discussed at HOM; Please review biopsy and CT     Chinese and a guestions to be discussed at HOM; Please review biopsy and CT     Chinese and a guestions to be discussed at HOM; Please review biopsy and CT     Chinese and a guestions to be discussed at HOM; Please review biopsy and CT     Chinese and a guestions to be discussed at HOM; Please review biopsy and CT     Chinese and a guestions to be discussed at HOM; Please review biopsy and CT     Chinese and a guestions to be discussed at HOM; Please review biopsy and CT     Chinese and a guestions to be discussed at HOM; Please review biopsy and CT     Chinese and a guestions to be discussed at HOM; Please review biopsy and CT     Chinese and a guestions to be discussed at HOM; Please review biopsy and CT     Chinese and a guestions to be discussed at HOM; Please review biopsy and CT     Chinese and a guestions to be discussed at HOM; Please review biopsy and CT     Chinese and a guestions to be discussed at HOM; Please review biopsy and CT     Chinese and a guestions to be discussed at HOM; Please review biopsy and CT     Chinese and a guestions to be discussed at HOM; Please review biopsy and CT | Dr. Barry Bright (SLH,<br>Oncology)  | Uli Galeny Clent Short<br>HARY, MCKEON (76)<br>ICD C50.2 | Navigation |
| Desistantian    | Relevant Pathology Biopsy: 25.11.2021                                                                                                    | Per, Jack Surgeon (men, Exam.)       | BORON, MARY (45)<br>ICD CS0.1                            | List       |
| Registration    | Radiology CT TAPI 30.12.2021, Manimogrami 19.10.2021<br>BORON, MARY 20.11.2020 Other tempor(s):<br>000 000 000 000 000 000 000 000 000 0                                                                                                    | Dr. Barry Bright (SLH,<br>Oncolours) | FERMANAGH, MARY (45)<br>ICD C10.1                        |            |
| LISC            | <sup>6</sup> 15:08:1976 perfors of breast<br>Clinical question to be discussed at MDHI: Confirm staging and<br>treatment option                                                                                                    |                                      | Sorting Searchi/Add pa                                   |            |
|                 | Relevant Pathology Energy: 05.16.2021<br>examinations Radiology CT TAP: 02.11.2021                                                                                                    |                                      |                                                          |            |
|                 | Haya CH C                                                                                                    |                                      | Attendance list                                          |            |
|                 | FERMANAGE,<br>IS.10.2019 Tumour Case Diagnosis: C10.1 Holignont recolution of<br>Acterior surface of epigitits<br>Office and VERS.<br>Clinical question to be discussed at MOM: Post surgery discussion                                                                                                    | Hr. Jack Surgeon                     | Hr. Surgeon, Jack                                        | Attendance |
|                 | Relevant Histology Resection: 30.11.2021                                                                                                    |                                      | Pathology                                                | List       |
|                 | 0                                                                                                    | List of patients                     | Hadiology                                                |            |
|                 |                                                                                                    | Anonymiced list of patients          | Radiotherapy                                             |            |
| -               | Conference history                                                                                                    |                                      | Dr Test, Test                                            |            |
| Documentation   |                                                                                                    | Anonymise agenda                     | All attendoes precent                                    |            |
| Generation      |                                                                                                    | Agenda                               | Edt attendees                                            |            |
| Buttons         |                                                                                                    | Outcome                              | Frint attendees                                          |            |
| buttons         |                                                                                                    | Detailed history                     | 1                                                        |            |
|                 | Conference status                                                                                                    |                                      |                                                          |            |
|                 | in progress V User identification                                                                                                    | Password                             | 1                                                        |            |
|                 |                                                                                                    | Save                                 | 5                                                        |            |
|                 |                                                                                                    |                                      |                                                          |            |

Users that are listed as attendees of the conference will be able to see the details of all patients listed. If the user is **<u>NOT</u>** listed as an attendee of the conference, will see anonymised patient details for patients that are not from the hospital they have permission to in NCIS (see below).

| Breast MDM<br>(Meeting Ro |                                                                                                    |                                         |                                                    |  |
|---------------------------|----------------------------------------------------------------------------------------------------|-----------------------------------------|----------------------------------------------------|--|
| Patient                   | Diagnosis, question                                                                                                    | Presented by                            | Patient Overview                                   |  |
| JH Galway Client Sh       | ort                                                                                                    |                                         |                                                    |  |
|                           | 06.00.2021 Tumour Case Disenseis: CS0.2 Malienaet escalarm of                                                                                                    | Da Barry Bright (St H                   | UH Gahvay Client Short                             |  |
| MCKEON                    | upper-inner quadrant of breast<br>Clinical question to be discussed at MDM: Please review bioosy and                                                                 | Oncology)                               | MARY, MCKEON (76)<br>ICD C50.2                     |  |
| \$12.03.1945              | TAP to confirm staging. Discuss treatment options                                                                                                    | Mr. Jack Surgeon (Prim. Exam.)          | BORON, MARY (45)                                   |  |
| Relevant                  | Pathology Biopsy: 25.11.2021                                                                                                    |                                         | 1CD C50.1                                          |  |
| examinations              | Radiology CT TAP: 30.12.2021, Mammogram: 19.10.2021                                                                                                    |                                         | Mayo GH C                                          |  |
| BORON, MARY               | 20.11.2020 Other tumour(s):<br>17.03.2020 Tumour Case Diagnosis: C50.1 Malignant neoplasm of centr                                                                   | Dr. Barry Bright (SLH,<br>ral Oncology) | CD C10.1                                           |  |
| * 15.08.1976              | portion of breast<br>Clinical question to be discussed at MDM: Confirm staging and<br>treatment option                                                               | Sorting Search/Add p                    |                                                    |  |
| Relevant                  | Pathology Biopsy: 05.10.2021                                                                                                    |                                         |                                                    |  |
| examinations              | Radiology CT TAP: 02.11.2021                                                                                                    |                                         | Attendance list                                    |  |
| Mayo GH C                 |                                                                                                    |                                         | Manager, Case (GUH)                                |  |
| • F. M.<br>(f)<br>1976    | 15.10.2019 Tumour Case Diagnosis: C10.1 Malignant neoplasm of<br>anterior surface of epiglottis<br>Clinical question to be discussed at MDM: Post surgery discussion | Mr. Jack Surgeon                        | Mr. Surgeon, Jack<br>(Conference<br>administrator) |  |
| Relevant                  | Histology Resection: 30.11.2021                                                                                                    |                                         | Pathology                                          |  |
| examinations              |                                                                                                    | List of policets                        | Griffin, D (GUH)                                   |  |
|                           |                                                                                                    | List of patients                        | Radiology                                          |  |
|                           |                                                                                                    | Anonymised list of patients             | Larke, A (GUH)                                     |  |
| Conference histo          | ny la la la la la la la la la la la la la                                                                                                    | Anonymise agenda                        | Radiotherapy                                       |  |
|                           |                                                                                                    | Agenda                                  | Dr Test, Test                                      |  |
|                           |                                                                                                    | Outcome                                 | All attendees present                              |  |
|                           | Cor                                                                                                    | ference outcome anonymized              | Edit attandaas                                     |  |
| C                         |                                                                                                    | Detailed history                        | E dit attenders                                    |  |
| conterence statu          | · · · · · · · · · · · · · · · · · · ·                                                                                                    | Dotalied filotory                       | Print attendees                                    |  |
|                           | in progress V User identification                                                                                                    | Password                                |                                                    |  |

# 6 Opening and viewing a patient registration in the patient list

Click on patient in the patient list to view the registration details:

#### Breast MDM Chair Prof Surgeon on 16.12.2021 from 00:00 to 00:00 hours (Meeting Room 1) Patient Diagnosis, question Presented by **UH Galway Client Short** 06.09.2021 Tumour Case Diagnosis: C50.2 Malignant neoplasm of upper-inner quadrant of breast Clinical question to be discussed at MDM: Please review biopsy and CT TAP to confirm staging. Discuss treatment options MARY, MCKEON Dr. Barry Bright (SLH, Oncology) (f) \* 12.03.1945 Mr. Jack Surgeon (Prim. Exam.) Relevant Pathology Biopsy: 25.11.2021 examinations Radiology CT TAP: 30.12.2021, Mammogram: 19.10.2021 $d^{h_{\rm D}}$ BORON, MARY (f) 20.11.2020 Other tumour(s): 17.03.2020 Tumour Case Diagnosis: C50.1 Malignant neoplasm of central Dr. Barry Bright (SLH, Oncology)

The beginning (circled red below) displays the information about the patient's diagnosis that has been entered in the patient's tumour case.

The next section (circled green below) is the information that was entered into the conference form when the patient was registered for the MDM meeting.

| Breast MDM Chai<br>(Meeting Room 1  | ir Prof Surgeon on 16.12.2021 from 00:00 to 00:00 hours<br>L)                   |
|-------------------------------------|---------------------------------------------------------------------------------|
|                                     | NCIS med                                                                        |
| case details                        |                                                                                 |
| 06.09.2021<br>Tumour Case Diagnosis | Malignant neoplasm of upper-inner quadrant of breast (C50.2)                    |
| Tuniour cuse biagnosis              | cT1 cN0 cM0 stage IA                                                            |
| Patient presentation type           |                                                                                 |
| Patient presentation type           | Initial presentation/index discussion                                           |
| Patient time point                  | New presentation of cancer/tumour 🔽 Disease Tumour Case Diagnosis: C50.2 from 🗸 |
| Conference type                     | Pre-Confirmed histology/cytology V Purpose Treatment option V                   |
| Presented by                        | Dr. Barry Bright i * + Oncology                                                 |
| Performance Status                  | ○ ECOG ○ Lansky score ○ Karnofsky score i                                       |
| Previous medical progress           | [+/-]                                                                           |
|                                     |                                                                                 |
|                                     |                                                                                 |
|                                     | × .                                                                             |
| Clinical question to be disc        | sussed at MDM [ + / - ]                                                         |
| Please review bionsy a              | nd CT TAP to confirm staging. Discuss treatment ontions                         |
| Fieldse review biopsy al            |                                                                                 |
|                                     | ~                                                                               |
| 1 Relevant examinatio               | ns                                                                              |
| Pathology Biopsy: 25.11.20          | 21                                                                              |
| P-di-l CT TAD: 20 12 20             | 24                                                                              |
| Mammogram: 19.10.2021               | 21                                                                              |
| -                                   |                                                                                 |

The next section is where the recommendations and detail about the discussion is documented. This may be documented live on screen during the conference or post meeting as per local policy.

|                | Recommendation type                                                                         | Recommendation/location Information |        |
|----------------|---------------------------------------------------------------------------------------------|-------------------------------------|--------|
|                |                                                                                             |                                     |        |
|                |                                                                                             |                                     | 1      |
|                |                                                                                             | O in-house O external O not         |        |
| -              | d second attac                                                                              | specified                           |        |
|                | ecommendation - text field [ + / -                                                          | 1                                   |        |
| Ĩ              |                                                                                             | 1                                   |        |
|                |                                                                                             |                                     | ^      |
|                |                                                                                             |                                     | ~      |
| L              |                                                                                             |                                     |        |
| S              | tudy                                                                                        |                                     | ~      |
| :0<br>D        | rocedure [ + / - ]                                                                          |                                     |        |
| Г              | locedule [ + / - ]                                                                          |                                     |        |
| 1              |                                                                                             |                                     | ~      |
| 1              |                                                                                             |                                     | ~      |
| L              |                                                                                             |                                     |        |
| D              | Discussion [ + / - ]                                                                        |                                     |        |
| Γ              |                                                                                             |                                     |        |
|                |                                                                                             |                                     | ^      |
|                |                                                                                             |                                     | $\sim$ |
|                |                                                                                             |                                     |        |
|                |                                                                                             |                                     |        |
| hf             | ference ended with                                                                          |                                     |        |
| nf<br>id       | ference ended with<br>leline-based treatment                                                |                                     |        |
| nf<br>id       | ference ended with<br>leline-based treatment<br>mmended                                     | ◯ yes ◯ no                          |        |
| nf<br>id       | ference ended with<br>leline-based treatment<br>mmended                                     | Vyes ○ no                           |        |
| id<br>or       | ference ended with<br>leline-based treatment<br>mmended<br>Comments                         | Vyes ○ no                           |        |
| nf<br>oid      | ference ended with<br>leline-based treatment<br>mmended<br>Comments                         | ∨<br>O yes O no                     |        |
| id<br>oi       | ference ended with<br>leline-based treatment<br>mmended<br>Comments                         | V yes ○ no                          |        |
| nf<br>id<br>o  | ference ended with<br>leline-based treatment<br>mmended<br>Comments                         | V yes ○ no                          | ,      |
| nf<br>ol       | ference ended with<br>leline-based treatment<br>mmended<br>Comments                         | V yes ○ no                          | ,      |
| nf<br>id       | ference ended with<br>leline-based treatment<br>mmended                                     | Vyes ○ no                           | ,      |
|                | ference ended with<br>leline-based treatment<br>mmended<br>Comments                         | Vyes ○ no                           | ,      |
|                | ference ended with<br>leline-based treatment<br>mmended<br>Comments                         | V yes ○ no                          | ,      |
|                | ference ended with<br>leline-based treatment<br>mmended                                     | Vyes ○ no                           |        |
|                | ference ended with<br>leline-based treatment<br>mmended<br>Comments                         | Vyes ○ no                           |        |
| nf<br>id<br>ou | ference ended with<br>leline-based treatment<br>mmended<br>Comments                         | V yes ○ no                          |        |
| nf<br>id<br>on | ference ended with<br>leline-based treatment<br>mmended                                     | V yes ○ no                          |        |
|                | ference ended with<br>leline-based treatment<br>mmended<br>Comments                         | Vyes ○ no                           |        |
|                | ference ended with<br>leline-based treatment<br>mmended<br>Comments                         | V yes O no                          |        |
| And            | ference ended with<br>leline-based treatment<br>mmended<br>Comments<br>dd note              | ves O no                            |        |
|                | ference ended with<br>leline-based treatment<br>mmended<br>Comments<br>dd note              | Vyes O no                           |        |
|                | ference ended with<br>leline-based treatment<br>mmended<br>Comments<br>dd note<br>Save note | V yes O no                          |        |
|                | ference ended with<br>leline-based treatment<br>mmended<br>Comments<br>dd note              | ves O no                            |        |

7 Navigating between the patient's conference registration and the patient's tumour case When viewing a patient registration in the conference module, it is possible to navigate quickly back to their tumour case. Click the case details button:

| c37.CancerCenter<br>UH Galway Client S              | Short                                                                             | Patient<br>D.O.B.<br>NCIS ID<br>Hospital II | MS MARY, MCKEON<br>12.03.1945 (76)<br>12638000123<br>- 0012166 (GUH) - (1) | Onli<br>NU | ine: casemanager<br>RSE2 GUH               |
|-----------------------------------------------------|-----------------------------------------------------------------------------------|---------------------------------------------|----------------------------------------------------------------------------|------------|--------------------------------------------|
| Breast MDM Chain<br>(Meeting Room 1                 | Prof Surgeon on 16.12.2021<br>)                                                   | from 0                                      | D:00 to 00:00 hours<br>NCIS 1                                              | IHe<br>ned |                                            |
| case details<br>06.09.2021<br>Tumour Case Diagnosis | Malignant neoplasm of upper-inner quadr<br>cT1 cN0 cM0 stage IA                   | ant of brea                                 | st (C50.2)                                                                 | UH         | Patient Overview                           |
| Patient presentation type<br>Patient time point     | Initial presentation/index discussion           New presentation of cancer/tumour | Disease                                     | Tumour Case Diagnosis: C50.2 from                                          |            | ICD C50.2<br>BORON, MARY (45)<br>ICD C50.1 |

This will bring the user back to the tumour case where information can be viewed and edited if necessary. Click the conference module button to quickly navigate back to the patient registration:

| c37.CancerCenter<br>UH Galway Clie<br>General info Diagn | <b>nt Short</b><br>ostics Conference Assessment Therapy | Patient MS MARY, MCKEON<br>D.O.B. 12.03.1945 (76)<br>NCIS ID 12638000123<br>Hospital ID 0012166 (GUH) ()<br>Communication | Online: casemanager<br>NURSE2 GUH                                                                                                    |
|----------------------------------------------------------|---------------------------------------------------------|----------------------------------------------------------------------------------------------------|----------------------------------------------------------------------------------------------------|
| Personal info Tumour                                     | case Clinical history                                   |                                                                                                    | [Help]       NCIS         Edit     <       Diagnosis:     C50.2 (06.09.2021)       Malignant neoplasm of upper-innequadrant of breast |
| Referring physician<br>Primary consultant                | Mr. Jack Surgeon                                        |                                                                                                    | Clinical TNM: cT1-cN0-cM0<br>Vital status: Patient alive<br>06.09.2021 (Tumour case)                                                  |
| Family doctor/Specialist<br>Comorbidities                |                                                         |                                                                                                    | Assessment: Baseline(+)<br>Assessment: Extravasation(+)<br>Biopsy / Puncture(+)<br>Bone marrow transplantation                        |
| 1 Primary diagnosi:                                      | 5                                                       |                                                                                                    | Clinical history<br>Conference                                                                                                    |
| Primary diagn. date<br>Primary diagnosis                 | 06.09.2021<br>C50.2 Malignant neoplasm of uppe          | er-inner quadrant of breast                                                                                               | CTCAE Record<br>Current medications(+)<br>CVAD Record<br>Diagnostic Imaging                                                           |

The previous screen with the patient registration will now be displayed again:

| c37.CancerCenter<br>UH Galway Client S | Short                                    | Patient<br>D.O.B.<br>NCIS ID<br>Hospital ID | MS MARY, MCKEON<br>12.03.1945 (76)<br>12638000123<br>-0012166 (GUH)-(1)- | Online: casemanager<br>NURSE2 GUH |
|----------------------------------------|------------------------------------------|---------------------------------------------|--------------------------------------------------------------------------|-----------------------------------|
| Breast MDM Chair<br>(Meeting Room 1)   | Prof Surgeon on 16.12.2021 f             | rom 00                                      | :00 to 00:00 hours<br>NCIS med                                           | 🛗 🗞 🏟 🕕 🏠<br> Help                |
| case details                           |                                          |                                             |                                                                          | Patient Overview                  |
| Tumour Case Diagnosis                  | Malignant neoplasm of upper-inner quadra | nt of breas                                 | t (C50.2)                                                                | UH Galway Client Short            |
| Patient presentation type              | Initial procentation/index discussion    |                                             |                                                                          | MARY, MCKEON (76)<br>ICD C50.2    |
| Patient time point                     | New presentation of cancer/tumour V      | Disease                                     | Tumour Case Diagnosis: C50.2 from                                        | BORON, MARY (45)<br>ICD C50.1     |
| Conference type                        | Pre-Confirmed histology/cytology         | urpose                                      | Treatment option                                                         | Mayo GH C                         |
| Presented by                           | Dr. Barry Bright                         | i * -                                       | Oncology                                                                 | F. M. (45)<br>ICD C10.1           |
| Performance Status                     | ○ ECOG ○ Lansky score ○ Karnofsky score  |                                             | i                                                                        | Sorting Search/Add pa             |